# Klokkenluiderscontact Hulplijn van D-Quest

gepubliceerd: 01/06/2016 bijgewerkt: 21/09/2021

## Handleiding voor melder

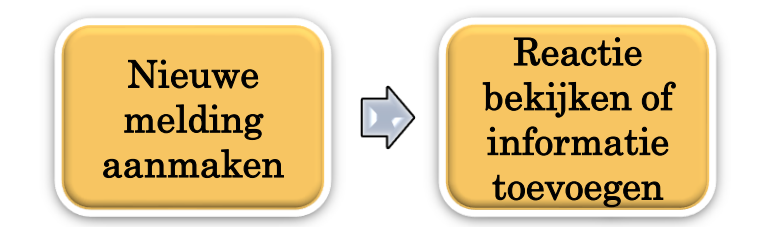

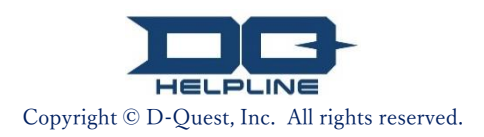

## Inhoud

### [Nieuwe melding aanmaken]

- 1. Inloggen
- 2. <u>Menu (om melding aan te maken)</u>
- 3. <u>Meldingsformulier</u>
- 4. <u>B</u>evestigen
- 5. <u>Vo</u>ltooiingspagina en meldingsnummer
- Reactie bekijken
- 6. <u>No</u>tificatie
- 7. <u>Menu (om uw melding te bekijken)</u>
- 8. <u>Rea</u>ctie van de responder bekijken
- Informatie toevoegen
- 9. <u>Meer informatie toevoegen</u>
- 10. <u>Volt</u>ooiingspagina

#### 1. Inloggen

- 1-1. Ga via de onderstaande URL naar de klokkenluiderswebsite van uw bedrijf. https://i365.helpline.jp/\*\*\*\*// (\*\*\*\* zijn specifieke tekens, afhankelijk van de klant)
- 1-2. Voer het gedeelde ID en gedeelde wachtwoord in dat u vooraf van uw bedrijf heeft gekregen en klik op de knop "Start".

#### 1-1

| D-QUEST Global HotLIN | E                                   |                                                       |   |
|-----------------------|-------------------------------------|-------------------------------------------------------|---|
|                       | Nederlands                          | ~                                                     |   |
|                       | Welkom bij D-QUEST Global I         | HotLINE                                               |   |
|                       |                                     | D-Quest.Inc.                                          |   |
|                       |                                     | < <bedieningshandleiding>&gt;</bedieningshandleiding> |   |
|                       | Gemeenschappelijke<br>gebruikers-ID |                                                       |   |
|                       | Gemeenschappelijk wachtwoord        |                                                       |   |
|                       | 1-2                                 | Start                                                 |   |
| © 2024 - D-Quest Inc  |                                     |                                                       | J |

\* De afbeeldingen die in deze handleiding worden gebruikt, komen uit de demonstratiewebsite van D-Quest. De details zoals de titel, inhoud of kleuren worden voor elke klant aangepast.

#### 2. Menu (om melding aan te maken)

- 2-1. Druk in de menupagina op "Nieuwe registratie interne melding".
- 2-2. Klik op "Ik ga akkoord" als u de Gebruiksvoorwaarden begrijpt en ermee akkoord gaat.

|     | Nederlands                                                          | ~                                                                                                    |
|-----|---------------------------------------------------------------------|----------------------------------------------------------------------------------------------------|
|     |                                                                     |                                                                                                    |
|     | Om een nieuwe interne melding                                       | te registreren, druk op "Nieuwe registratie interne melding".                                                                                                    |
| 2-1 | Nieuwe registratie inter                                            | ne melding                                                                                                    |
|     |                                                                     |                                                                                                    |
|     | Indien u het antwoord op een int<br>"Antwoord bekijken / Bijkomende | erne melding wilt bekijken of bijkomende informatie wilt registreren, klik dan op<br>? registratie".                                                                                                    |
|     | Antwoordbevestiging /                                               | aanvullende registratie                                                                                                    |
|     |                                                                     | Gebruiksregels                                                                                                    |
|     |                                                                     | Lees voor de registratie van een nieuwe interne melding de volgende Gebruiksregels zorgvuldig door en klik op "Ik ga akkoord" als u akkoord gaat of "Ik ga niet akkoord" als u niet akkoord gaat.                                                                                                    |
|     |                                                                     | D-Quest · Hulplijn · Gebruiksregels<br>Deze Gebruiksregels bepalen de gebruiksvoorwaarden van D-Quest - Hulplijn (hierna 'deze dienst' genoemd) die<br>de firma D-Quest (hierna 'D-Quest' genoemd) verstrekt. Gelieve deze gebruiksregels aandachtig te lezen alvorens<br>u deze dienst in gebruik neemt.                                                                                                    |
|     |                                                                     | Termen<br>Gebruikersbedrijf…Organisatie die met D-Quest een uitbestedingsovereenkomst heeft gesloten en deze dienst<br>heeft ingevoerd. De term 'gebruikersbedrijf' wordt gebruikt zonder onderscheid te maken tussen privébedrijven,<br>overheidsinstanties, verenigingen, enz.<br>Gebruikers…Personen die door het gebruikersbedrijf werden goedgekeurd om deze dienst te gebruiken en interne<br>meldingen kunnen uitvoeren.<br>Melder…Persoon onder de gebruikers die deze dienst gebruikt en daadwerkelijk een interne melding doet.<br>Gemeenschappelijk gebruikers-ID, wachtwoord…Authenticatiegegevens om het gebruikersbedrijf, de gebruikers<br>van deze dienst, te identificeren. Het gebruikersbedrijf bepaalt gebruikers-ID en wachtwoord en informeert de<br>gebruikers hiervan.                                                                                                    |
|     |                                                                     | Toepassing van de gebruiksregels<br>(1) D-Quest biedt deze dienst aan gebruikers van het gebruikersbedrijf aan, maar enkel op voorwaarde dat de<br>gebruikers akkoord gaan om zich strikt aan deze gebruiksregels te houden.                                                                                                    |
|     |                                                                     | CONTRACTOR CONTRACTOR AND A CONTRACTOR AND A CONTRACTOR A<br>A CONTRACTOR AND A CONTRACTOR AND A CONTRACTOR AND A CONTRACTOR AND A CONTRACTOR AND A CONTRACTOR AND A CONTRACTOR AND A CONTRACTOR AND A CONTRACTOR AND A CONTRACTOR AND A CONTRACTOR AND A CONTRACTOR AND A CONTRACTOR AND A CONTRACTOR |
|     |                                                                     | Wijziging / stopzetting van deze dienst / het systeem<br>In geval er problemen zijn opgetreden in het systeem van deze dienst kan D-Quest dit geheel of gedeeltelijk<br>wijzigen of stopzetten zonder voorafgaande kennisgeving.                                                                                                    |
|     |                                                                     | Wat mag niet?<br>Laster / misbruik heeft een sterk negatieve invloed op het ondernemingsklimaat en de werkomgeving, en strookt<br>niet met het doel van deze dienst. Gelieve dit nauwgezet in acht te nemen.                                                                                                    |
|     |                                                                     | Deze dienst kan enkel gebruikt worden door diegenen die akkoord gaan met bovenstaande inhoud.                                                                                                    |
|     |                                                                     | 2-2 Ik ga akkoord Ik ga niet akkoord                                                                                                    |

#### 3. Meldingsformulier (1)

- 3-1. Geef zoveel mogelijk informatie in het meldingsformulier.
  \*Items in het rood zijn verplicht.
- 3-2. Om een bestand zoals een afbeelding, geluid of document toe te voegen, drukt u op "Bestand kiezen" en selecteert u het bestand dat u wilt toevoegen.

\*U kunt slechts één bestand per keer toevoegen (max. 25 MB). Als u meerdere bestanden wilt toevoegen, comprimeer ze dan in een zipbestand op uw computer of registreer eenmalig uw melding en voeg ze opnieuw toe via "<u>Meer informatie toevoegen (pagina 9)</u>".

| D                | -QUEST Global HotLINE                                                                                                    | Uitlogg                                                                                                    | len          |
|------------------|----------------------------------------------------------------------------------------------------|----------------------------------------------------------------------------------------------------|--------------|
|                  | Venster nieuwe registratie interne meldi                                                                                                    | ng                                                                                                    |              |
| 2-1              | Gebruik het volgende registratieformulier om een in<br>Wanneer heeft het incident plaatsgevonden?                                                                                                    | terne melding in te voeren. rood is verplicht. Gelieve op "Registratie" te klikken wanneer u klaar bent. O Minder dan 1 dag geleden O Minder dan 3 dagen geleden O Minder dan 1 week geleden                      |              |
|                  |                                                                                                    | <ul> <li>Minder dan 1 maand geleden</li> <li>Minder dan 3 maanden geleden</li> <li>Minder dan een half jaar geleden</li> <li>Minder dan 1 jaar geleden</li> </ul>                                                 |              |
| $\left( \right)$ | *De<br>Waar heeft het incident plaatsgevon e-m.                                                                                                    | e-mail met notificaties wordt niet verstuurd als u<br>ailadres niet opgeeft of als uw e-mailadres niet jui                                                                                                    | uw<br>st is. |
|                  | Waren er directieleden of functionarissen bij<br>betrokken?                                                                                                    | Geen<br>O managers<br>O directieleden                                                                                                    |              |
|                  | •                                                                                                    |                                                                                                    |              |
|                  | Bijgevoegd bestand                                                                                                    |                                                                                                    |              |
| 3-2              | Bestand kiezen Annuleren                                                                                                    |                                                                                                    |              |
|                  | *De maximale bestandsgrootte voor de bijlage i<br>*Indien er meerdere bestanden zijn, comprimee<br>*Indien het ZIP-bestand is versleuteld met een<br>*Bijlagen zijn beschikbaar tot 14 dagen na het u | s 25 MB<br>r ze dan in een ZIP-bestand of registreer de melding en upload de bestanden vervolgens als aanvullende informatie.<br>wachtwoord, wordt het om veiligheidsredenen mogelijk niet aanvaard.<br>iploaden. |              |
|                  |                                                                                                    |                                                                                                    |              |

#### 3. Meldingsformulier (2)

3-3. Als u het veld met "E-mailadres bestemmeling automatische berichten" invult, ontvangt u een e-mail met notificaties wanneer de responder van uw bedrijf een reactie geeft. Dit e-mailadres wordt niet doorgegeven aan de responder. (Raadpleeg ook <u>"6. Notificatie"</u> op pagina 7)

| ebruik het volgende registratieformulier om een                                                                 | interne melding in te voeren. rood is verplicht. Gelieve op "Registratie" te klikken wanneer u klaar bent.                                               |      |
|----------------------------------------------------------------------------------------------------|----------------------------------------------------------------------------------------------------|------|
| Wanneer heeft het incident plaatsgevonden?                                                                      | O Minder dan 1 dag geleden                                                                                                    |      |
|                                                                                                    | O Minder dan 3 dagen geleden                                                                                                    |      |
|                                                                                                    | O Minder dan 1 week geleden                                                                                                    |      |
|                                                                                                    | O Minder dan 1 maand geleden                                                                                                    |      |
|                                                                                                    | ○ Minder dan 3 maanden geleden                                                                                                    |      |
|                                                                                                    | ○ Minder dan een half jaar geleden                                                                                                    |      |
|                                                                                                    | ◯ Minder dan 1 jaar geleden                                                                                                    |      |
|                                                                                                    | ○ Meer dan 1 jaar geleden                                                                                                    |      |
|                                                                                                    | $\bigcirc$ Het incident zal mogelijk in de toekomst plaatsvinden                                                                                         |      |
|                                                                                                    | ○ Onbekend                                                                                                    |      |
| Waar heeft het incident plaatsgevonden?                                                                         | Bijv. Hoofdkantoor Tokio, Verkoopafdeling sectie 3, fabriek Shinjuku, afdeling inkoop materialen                                                         |      |
|                                                                                                    |                                                                                                    |      |
| Waren er directieleden of functionarissen bij                                                                   | Geen                                                                                                    |      |
| betrokken?                                                                                                    |                                                                                                    |      |
|                                                                                                    | O directieleden                                                                                                    |      |
|                                                                                                    | ○ Beide                                                                                                    |      |
|                                                                                                    | ○ Onbekend                                                                                                    |      |
| Detaile une lest incident                                                                                       |                                                                                                    |      |
| Details van het incident                                                                                        | 1 Details van het incident                                                                                                    |      |
| * Beschrijf zo gedetailleerd mogelijk de                                                                        | 2 Wie was er bij betrokken?                                                                                                    |      |
| onderwerpen in punct vim punce.                                                                                 | 2. Has boot bat incident plasterovenden?                                                                                                    |      |
|                                                                                                    | o noc neek net medent plaatsgevonden.                                                                                                    |      |
|                                                                                                    | 4 Wanneer en hoe bent u dit te weten gekomen?                                                                                                    |      |
|                                                                                                    | 5 Is de kans groot dat het zich zal blijven voordoen?                                                                                                    |      |
|                                                                                                    |                                                                                                    |      |
| Is uw leidinggevende op de hoogte gesteld?                                                                      | Oja                                                                                                    |      |
|                                                                                                    | ○ Nee                                                                                                    |      |
|                                                                                                    |                                                                                                    |      |
|                                                                                                    |                                                                                                    |      |
| U wenst met een automatisch e-mail                                                                              | bericht op de hoogte gebracht te worden dat de ontvanger een antwoord- of vraagbericht                                                                   |      |
| geregistreerd neert (optioneer)                                                                                 |                                                                                                    |      |
| E-mailadres bestemmeling automatische                                                                           |                                                                                                    |      |
| berichten                                                                                                    |                                                                                                    |      |
|                                                                                                    |                                                                                                    |      |
| * Indien u een speciaal e-mailadres gebruikt, w                                                                 | aarin bijvoorbeeld een ". (punt)" links van @ staat, is het mogelijk dat u geen automatisch e-mailbericht kan ontvanç<br>aan de ontvanger of aan D-Quest | jen. |
| Contraction of the second second second second second second second second second second second second second s | aan oo ontvangor of aan D-subost.                                                                                                    |      |

#### 4. Bevestigen

4-1. Het bevestigingsvenster wordt geopend zodra u op de knop "Registratie" drukt. Klik nogmaals op "Registratie" om het aanmaken van uw melding te voltooien.

\*Een ingediende melding kan niet worden geannuleerd of verwijderd.

| Bent u zeker dat u dit bericht wilt versturen? |                           | ×    |
|------------------------------------------------|---------------------------|------|
|                                                | 4-1<br>Registratie Annule | eren |

Na 60 minuten inactiviteit wordt om veiligheidsredenen de sessie automatisch onderbroken en beëindigd.

Nadat de sessie is beëindigd, wordt u uitgelogd en keert u terug naar de startpagina. Als de sessie wordt beëindigd terwijl u aan het typen bent, gaat alle tekst die u tot dan toe getypt hebt verloren.

Als u denkt dat het typen lang zal duren, raden we aan dat u uw tekstgegevens voorbereid.

#### 5. Voltooiingspagina en meldingsnummer

5-1. Zodra u uw melding heeft verzonden, wordt de voltooiingspagina weergegeven.

Noteer het meldingsnummer (13 alfanumerieke tekens) dat op deze pagina wordt getoond en houd het bij de hand.

U heeft het meldingsnummer nodig om de reactie van de responder te bevestigen. Houd er rekening mee dat dit de enige pagina is waar u het meldingsnummer kunt bekijken.

\*Als u het meldingsnummer kwijt bent, kunt u niet met de ontvanger communiceren (reactie bekijken, bijkomende informatie toevoegen, enz.) over de ingediende melding.

## 5-2. Klik op "Uitloggen" nadat u het meldingsnummer hebt genoteerd.

| QUEST Global HotLINE                                                                                                    | Uitloggen                |
|----------------------------------------------------------------------------------------------------|--------------------------|
| Hartelijk dank voor uw melding.                                                                                                    |                          |
|                                                                                                    |                          |
| Hartelijk dank voor uw melding.                                                                                                    |                          |
| Hieronder vindt u het meldingsnummer van deze interne melding. U heeft dit nodig voor het bekijken<br>een antwoord of een bijkomende registratie. Noteer het daarom en bewaar het op een veilige plaats<br>anderen het niet kunnen vinden.                                                                      | van<br>waar              |
| 00137VnS74HsP                                                                                                    |                          |
| * U kunt het meldingsnummer niet                                                                                                    | opnieu                   |
| Er werd een interne melding geregis laten uitgeven of opvragen.                                                                                                    | -                        |
| Aan de ontvanger wordt het bovenstaande meldingsnummer meegedeeld via een automatisch e-mailbericht van het systeen<br>De ontvanger registreert na het bekijken van de inhoud een antwoord of stelt vragen. Check daarom regelmatig de berichten<br>ontvanger via "Antwoord bekijken - Bijkomende registratie". | n.<br>van de             |
| Indien u een verzoek tot automatisch e-mailbericht gedaan heeft, wordt u op de hoogte gebracht via het geregistreerde e-ma wanneer de ontvanger het antwoord verstuurt. (Het geregistreerde e-mailadres wordt niet aan de ontvanger of aan D-Quest o                                                            | iladres<br>doorgegeven.) |
| voor veiligheidsredenen klikt u best na registratie van het meldingsnummer op Uitloggen en sluit u vervolgens de browser.                                                                                                    |                          |
|                                                                                                    |                          |

\*Uw melding is toegankelijk voor de melder die het meldingsnummer kent en de responder. Deel uw meldingsnummer met niemand anders.

Dit is het einde van [Nieuwe melding aanmaken].

#### 6. Notificatie

6-1. Als u bij het aanmaken van uw melding uw e-mailadres hebt opgegeven voor het ontvangen van notificaties (<u>3-3, pagina 4</u>), ontvangt u een e-mail met een notificatie van de responder met als onderwerp "Antwoord ontvanger bericht hulplijndienst".

#### Antwoord ontvanger bericht hulplijndienst

helpline\_answer@helpline.jp <helpline\_answer@helpline.jp> To:

<D-Quest Helpline> Datum en uur antwoord : 2024/07/26 10:53:34

Er werd een antwoord van de ontvanger aan de melder geregistreerd. Gelieve volgende URL van de hulplijn te checken.

\* Dit e-mailbericht werd door het systeem automatisch verstuurd.

\* Naar dit e-mailadres kan je geen berichten versturen.

Bekijk zeker de reactie van de responder.

\*De e-mail met notificaties wordt niet verstuurd als u uw e-mailadres niet opgeeft of als uw e-mailadres niet juist is.

### 7. Menu (om uw melding te bekijken)

- 7-1. Gebruik de URL in de e-mail met de notificatie of de procedure uit "<u>1-1</u> <u>Inloggen</u>" om in te loggen en druk in de menupagina op de knop "Antwoord bekijken - Bijkomende registratie".
- 7-2. Voer het 13-cijferige meldingsnummer in dat wordt weergegeven tijdens de laatste stap bij het aanmaken van de melding (<u>5-1 op</u> pagina 6) en klik op de knop "Inloggen".

| Nederlands                                         |                                                   | •                                                                        |                          |                         |                              |                                  |
|----------------------------------------------------|---------------------------------------------------|--------------------------------------------------------------------------|--------------------------|-------------------------|------------------------------|----------------------------------|
| Om een nieuwe                                      | interne melding                                   | ) te registreren, druk op                                                | "Nieuwe registratie i    | interne melding".       |                              |                                  |
| Nieuwe reg                                         | gistratie inte                                    | rne melding                                                              |                          |                         |                              |                                  |
| Indien u het antw<br>"Antwoord bekijk<br>Antwoordb | voord op een in<br>en / Bijkomend<br>evestiging / | terne melding wilt bekiji<br><u>e registratie".</u><br>aanvullende regis | ken of bijkomende in     | formatie wilt regist    | reren, klik dan op           |                                  |
|                                                    |                                                   |                                                                          |                          |                         |                              |                                  |
|                                                    |                                                   |                                                                          |                          | 7                       |                              |                                  |
|                                                    |                                                   |                                                                          |                          |                         |                              |                                  |
| D-QUEST C                                          | Blobal HotLINE                                    |                                                                          |                          | •                       |                              | Uitlo                            |
| Antwoord                                           | bekijken - Bijko                                  | omende registratie                                                       |                          |                         |                              |                                  |
| Om het antw<br>te voeren en                        | /oord van de ontvan<br>op "Inloggen"te dru        | iger op een interne melding te<br>ukken.                                 | bekijken of om bijkomend | e/aanvullende informati | e te registreren, gelieve he | ेर overeenkomstige meldingsnumme |
| Meldi                                              | ingsnummer                                        |                                                                          |                          |                         |                              |                                  |
|                                                    | 7-2 (                                             | Inloggen                                                                 |                          |                         |                              |                                  |
|                                                    | est Inc                                           |                                                                          |                          |                         |                              |                                  |
| © 2024 - D-Qu                                      | cot,me.                                           |                                                                          |                          |                         |                              |                                  |

#### 8. Reactie van de responder bekijken

- 8-1. Deze pagina toont uw meldingsdetails en de communicatiegeschiedenis met de responder.
- 8-2. Download het bestand zo snel mogelijk als de responder een bijlage heeft gestuurd. Na het uploaden zijn de bestanden maximaal 14 dagen beschikbaar.

|                                                                                                    | Onloggen                                                                                                    |
|----------------------------------------------------------------------------------------------------|----------------------------------------------------------------------------------------------------|
| Antwoord bekijken - Bijkomende informati                                                                                 | e registreren                                                                                                    |
| Indien u na het bekijken van het nieuw bericht van de                                                                    | ontvanger bijkomende informatie wilt registreren, gelieve dan op "Bijkomende registratie" te klikken.                                                                                                    |
| (Opmerking 1) Om de vertrouwelijkheid van de inf<br>(Opmerking 2) Wanneer "Behandeling voltooid" wordt<br>geregistreerd. | ormatie te waarborgen, worden berichten 30 dagen na voltooiing van de behandeling niet meer weergegeven.<br>I weergegeven in de rubriek "Antwoordstatus van de ontvanger" hieronder, kan er geen aanvullende informatie worden                                                                                                    |
| Meldingsnummer                                                                                                    | 00137VnS74HsP                                                                                                    |
| Antwoordstatus van de ontvanger                                                                                          | Registratie antwoord beëindigd                                                                                                    |
| Tijdstip melding                                                                                                    | 26-7-2024 10:51:23 Japanse tijd                                                                                                    |
| Wanneer heeft het incident plaatsgevonden?                                                                               | Minder dan 1 dag geleden                                                                                                    |
| Waar heeft het incident plaatsgevonden?                                                                                  |                                                                                                    |
| Waren er directieleden of functionarissen bij betrokken?                                                                 | Geen                                                                                                    |
| Details van het incident                                                                                                 | <ol> <li>1 Details van het incident<br/>test</li> <li>2 Wie was er bij betrokken?</li> <li>3 Hoe heeft het incident plaatsgevonden?</li> <li>4 Wanneer en hoe bent u dit te weten gekomen?</li> <li>5 Is de kans groot dat het zich zal blijven voordoen?</li> <li>6 Zijn er meer personen die van dit incident weten?</li> </ol> |
| Is uw leidinggevende op de hoogte gesteld?                                                                               | Ja                                                                                                    |
| 8-1 Bijkomende registratie                                                                                               |                                                                                                    |
| 26-7-2024 10:53:34 Japanse tijd                                                                                          |                                                                                                    |
| → Antwoord ontvanger                                                                                                    |                                                                                                    |
| answer                                                                                                    |                                                                                                    |
| @ answer.png(20,56 KB)                                                                                                   |                                                                                                    |
|                                                                                                    |                                                                                                    |
|                                                                                                    |                                                                                                    |

#### 9. Meer informatie toevoegen

Nieuwe melding

aanmaken

9

9-1. U kunt een extra bericht toevoegen met de knop "Bijkomende registratie". Vul het formulier in en druk op de knop "Registratie".

Reactie bekijken

9-2. Nadat u de melding heeft ingediend, verschijnt de volgende pagina.

\*U kunt slechts één bestand per keer toevoegen (max. 25 MB). Als u meerdere bestanden wilt toevoegen, comprimeer ze dan in een zipbestand op uw computer of maak een extra bericht voor elk van de extra bestanden.

| Indien u na het bekijken van het nieuw bericht van de            | e ontvanger bijkomende informatie wilt registreren. geliew                       | e dan op "Bijkomende registratie" te klikken.                                                                   |
|------------------------------------------------------------------|----------------------------------------------------------------------------------|----------------------------------------------------------------------------------------------------|
| (Comerking 1) Om de vertrouwelijkheid van de in                  | formatie te waarboroen, worden berichten 30 danen na vi                          |                                                                                                    |
| (Opmerking 2) Wanneer "Behandeling voltooid" word<br>exercisized | It weergegeven in de rubriek "Antwoordstatus van de ont                          |                                                                                                    |
| geregistreerd.<br>Meldingsnummer                                 | 00137VnS74HsP                                                                    | Bijkomende registratie                                                                                          |
| Antwoordstatus van de ontvanger                                  | Registratie antwoord beëindigd                                                   |                                                                                                    |
| Tijdstip melding                                                 | 26-7-2024 10:51:23 Japanse tijd                                                  | Voeg bijkomende informatie toe en klik op "Bijkomende registratie". Indien u niets wilt registreren, drukt u op |
| Wanneer heeft het incident plaatsgevonden?                       | Minder dan 1 dag geleden                                                         | "Inhoud bevestigen".                                                                                            |
| Waar heeft het incident plaatsgevonden?                          |                                                                                  |                                                                                                    |
| Waren er directieleden of functionarissen bij<br>betrokken?      | Geen                                                                             |                                                                                                    |
| Details van het incident                                         | 1 Details van het incident                                                       |                                                                                                    |
|                                                                  | 2 Wie was er bij betrokken?                                                      |                                                                                                    |
|                                                                  | 3 Hoe heeft het incident plaatsgevonden?                                         |                                                                                                    |
|                                                                  | 4 Wanneer en hoe bent u dit te weten gekomen?                                    |                                                                                                    |
|                                                                  | 5 Is de kans groot dat het zich zal bliiven voordoen?                            |                                                                                                    |
|                                                                  | 6 Zijn er meer personen die van dit incident weten?                              |                                                                                                    |
| Is uw leidinggevende op de hoogte gesteld?                       | Ja                                                                               | Discussed bestend                                                                                               |
|                                                                  |                                                                                  | bijgevoega bestand                                                                                              |
|                                                                  |                                                                                  |                                                                                                    |
| Bijkomende registratie                                           |                                                                                  | Bestand kiezen Januleren                                                                                        |
|                                                                  |                                                                                  |                                                                                                    |
| 26-7-2024 10:53:34 Japanse tijd                                  |                                                                                  |                                                                                                    |
| → Antwoord ontvanger                                             |                                                                                  | "De maximale bestandsgrootte v                                                                                  |
| answer                                                           |                                                                                  | *Indien er meerdere bestanden.                                                                                  |
| @ answer.png(20,56 KB)                                           |                                                                                  | uproad de bestanden vervolgen *Indien het ZIP-bestand is versie                                                 |
|                                                                  |                                                                                  | aanvaard. Annulere                                                                                              |
| © 2024 - D-Quest Inc.                                            |                                                                                  | *Bijlagen zijn beschikbar tot 14                                                                                |
|                                                                  |                                                                                  |                                                                                                    |
|                                                                  |                                                                                  |                                                                                                    |
|                                                                  |                                                                                  | Desistaria                                                                                                    |
|                                                                  | (                                                                                | Registratie                                                                                                    |
| 2                                                                |                                                                                  | hehoud hevestigen                                                                                               |
| <u>_</u>                                                         |                                                                                  | index bevesigen                                                                                                 |
|                                                                  |                                                                                  |                                                                                                    |
| EST Global HotLINE                                               |                                                                                  | Uitloggen                                                                                                    |
|                                                                  |                                                                                  |                                                                                                    |
|                                                                  |                                                                                  |                                                                                                    |
| ster Registratie interne melding                                 | a/biikomende informatie voltoo                                                   | id                                                                                                    |
| 5                                                                |                                                                                  |                                                                                                    |
| mondo/aanuullando informatic betroffen                           | de een interne melding met de velgeer                                            | de jebeud werd geregistreerdt Hartelijk daak                                                                    |
| inchaeraanvuliende informatie betrellen                          | de con interne meiding met de volgeno                                            | ac innoud werd geregistreerdi i tartelijk dank.                                                                 |
| de registratie van bijkomende/aanvuller                          | nde informatie verandert het meldingsn                                           | ummer niet. Bewaar het nummer zorgvuldig.                                                                       |
| et bekijken van de inhoud registreert de                         | ontvanger een antwoord of een vraag.                                             | Check daarom via het menu "Antwoord bekijken - Bijkomende registratie" of er berichten van                      |
| ntvanger zijn. Indien u een verzoek tot a                        | utomatisch e-mailbericht gedaan heeft<br>alladres wordt niet aan de ontvanger of | , wordt u op de hoogte gebracht via het geregistreerde e-mailadres wanneer de ontvanger het                     |
| oora verstaart, (riet geregistreerde e-ma                        | anaures worut met dan de ontvanger of                                            | aan brauesi uooigegeven.)                                                                                       |
|                                                                  |                                                                                  | aggen rechtsboven in het scherm en sluit u vervolgens de browser                                                |
| veiligheidsredenen klikt u best na regist                        | tratie van het meldingsnummer op Uitlo                                           |                                                                                                    |
| veiligheidsredenen klikt u best na regist                        | tratie van het meldingsnummer op Uitlo                                           |                                                                                                    |

#### 10.Voltooiingspagina

- 10-1. Uw extra bericht wordt zoals de afbeelding hieronder weergegeven.
- **10-2.** Klik tot slot op "Uitloggen" en sluit uw browser.

| UEST Global HotLINE                                                                                               | 10-2 Uitlogge                                                                                                    |
|----------------------------------------------------------------------------------------------------|----------------------------------------------------------------------------------------------------|
| ntwoord bekijken - Bijkomende informat                                                                            | ie registreren                                                                                                    |
| dien u na het bekijken van het nieuw bericht van de                                                               | e ontvanger bijkomende informatie wilt registreren, gelieve dan op "Bijkomende registratie" te klikken.                                                                                                    |
| Opmerking 1) Om de vertrouwelijkheid van de inf<br>pmerking 2) Wanneer "Behandeling voltooid" word<br>registreerd | formatie te waarborgen, worden berichten 30 dagen na voltooiing van de behandeling niet meer weergegeven.<br>t weergegeven in de rubriek "Antwoordstatus van de ontvanger" hieronder, kan er geen aanvullende informatie worden                                                                                       |
| /eldingsnummer                                                                                                    | 00137VnS74HsP                                                                                                    |
| ntwoordstatus van de ontvanger                                                                                    | Inhoud niet bekeken                                                                                                    |
| ijdstip melding                                                                                                   | 26-7-2024 10:51:23 Japanse tijd                                                                                                    |
| Vanneer heeft het incident plaatsgevonden?                                                                        | Minder dan 1 dag geleden                                                                                                    |
| Vaar heeft het incident plaatsgevonden?                                                                           |                                                                                                    |
| Varen er directieleden of functionarissen bij<br>etrokken?                                                        | Geen                                                                                                    |
| etalls van het incident                                                                                           | <ol> <li>Details van het incident<br/>test</li> <li>Wie was er bij betrokken?</li> <li>Hoe heeft het incident plaatsgevonden?</li> <li>Wanneer en hoe bent u dit te weten gekomen?</li> <li>Is de kans groot dat het zich zal blijven voordoen?</li> <li>Zijn er meer personen die van dit incident weten?</li> </ol> |
| s uw leidinggevende op de hoogte gesteld?                                                                         | Ja                                                                                                    |
| Bijkomende registratie                                                                                            |                                                                                                    |
| -7-2024 10:53:34 Japanse tijd                                                                                     |                                                                                                    |
| Antwoord ontvanger                                                                                                |                                                                                                    |
| nswer                                                                                                    |                                                                                                    |
| answer.png(20,56 KB)                                                                                              |                                                                                                    |
| -7-2024 11:00:06 Japanse tijd<br>= U                                                                              |                                                                                                    |
| iaa message                                                                                                    |                                                                                                    |

Dit is het einde van [Meer informatie toevoegen].